## Step by Step Procedure for How to install Microsoft Teams Video Conferencing Meetings & How to participate in Video Conferencing Meeting Quick Start Guide

Step: 1 Type Microsoft Team in Google

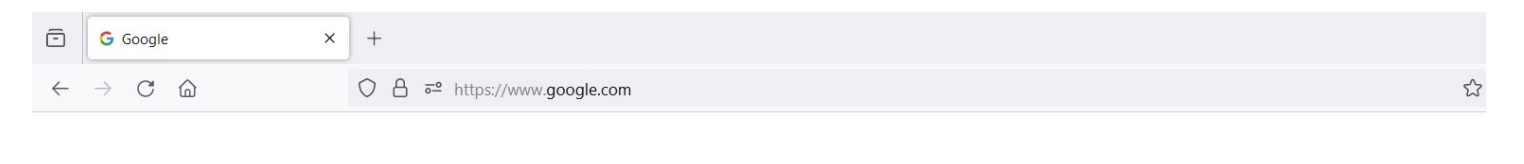

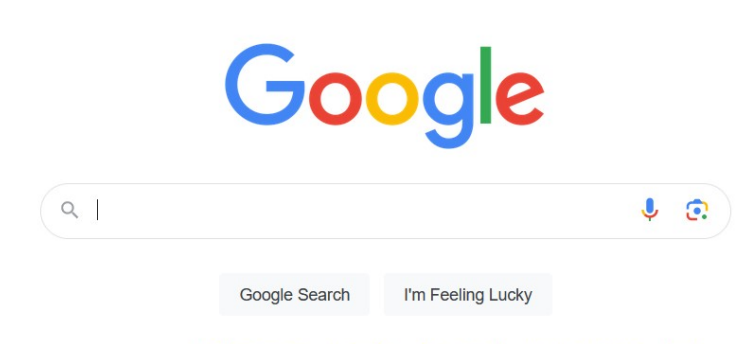

Google offered in: हिन्दी बाश्ना తెలుగు मराठी தமிழ் ગુજરાતી ಕನ್ನಡ മലയാളം ਪੰਜਾਬੀ

| Google | microsoft teams                        | × 🌻 😨 🔍                             |
|--------|----------------------------------------|-------------------------------------|
|        | Login Download Images Join meeting Web | Download for PC App Tutorial Online |

About 1,12,00,00,000 results (0.33 seconds)

Microsoft

https://www.microsoft.com > group-chat-software

#### Microsoft Teams - Video Conferencing, Meetings, Calling

Working together is easier with **Microsoft Teams**. Tools and files are always available in one place that's designed to help you connect naturally, ...

### **MS** Teams

Microsoft Teams, the hub for team collaboration in Microsoft 365 ...

#### **Download Microsoft Teams**

Download Microsoft Teams for desktop and mobile and get ...

#### **Online meetings**

Take your online meetings to the next level. Microsoft Teams ...

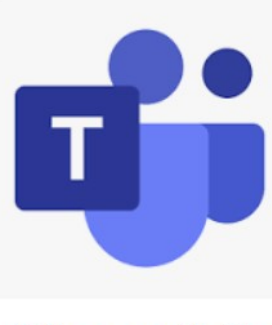

# Microsoft Tea

Microsoft Teams is a proprie

Step: 2 Click on Microsoft Teams – Video Conferencing, Meetings, Calling link

Microsoft Teams Products V Features V Pricing Industries V Resources V Support

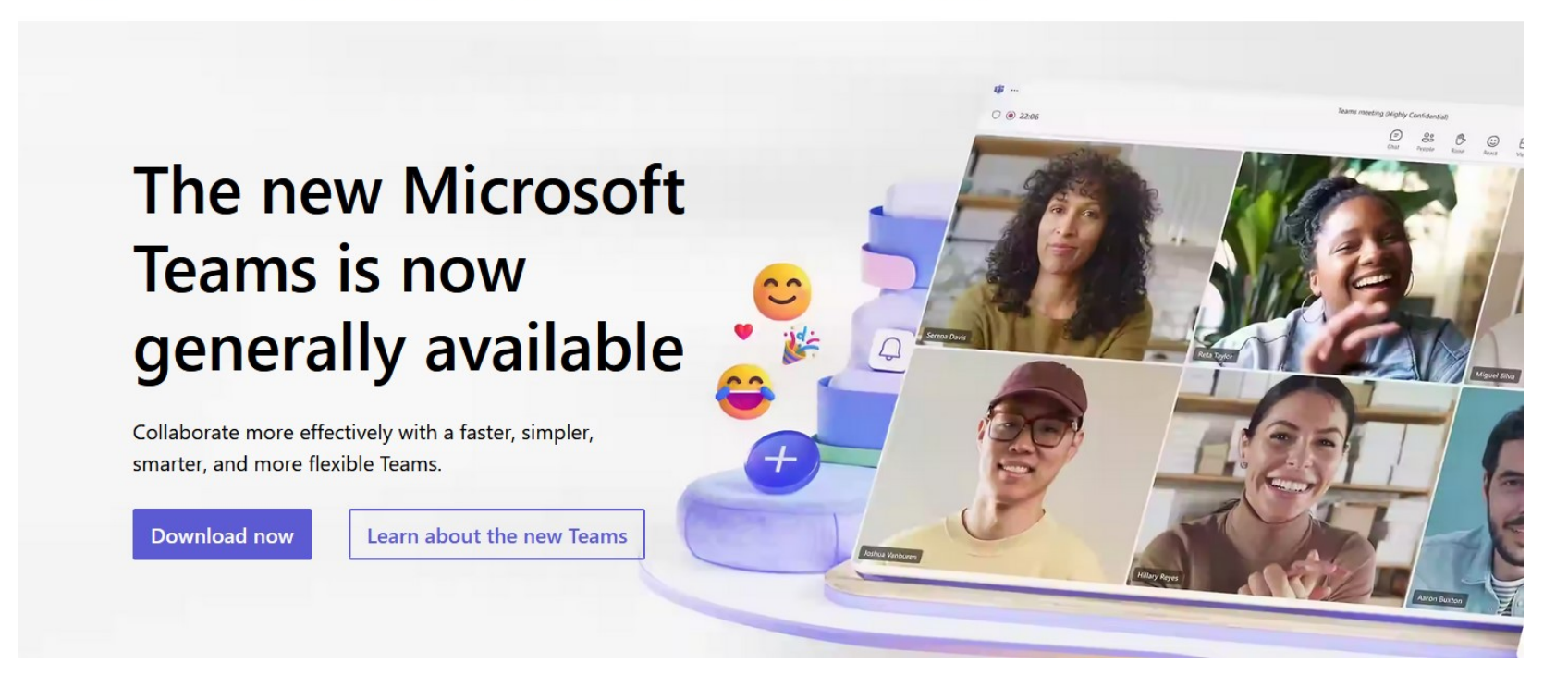

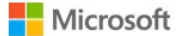

Tea

Teams Products V Features V Pricing Industries V Resources V Support

Switch to the new Microsoft Teams today to scale your business and achieve more together. Learn more >

# The new Microsoft Teams is now generally available

Collaborate more effectively with a faster, simpler,

smarter and more flexible Teams.

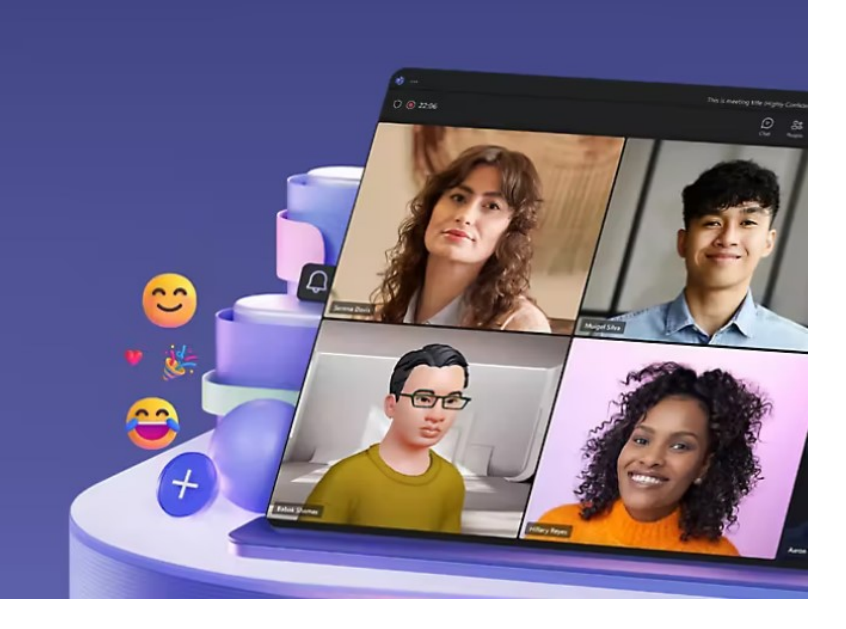

## Download Microsoft Teams for Windows desktop

## Teams for home

Organize your life and communities, all in one place. Download the Teams app and never miss a message or call again.

**Download Teams** 

## Teams for work or

Easily communicate with customers and the Teams app and start creating, shari securely.

Download the new Teams

## Teams for work or school

Easily communicate with customers and employees. Do the Teams app and start creating, sharing, and storin securely.

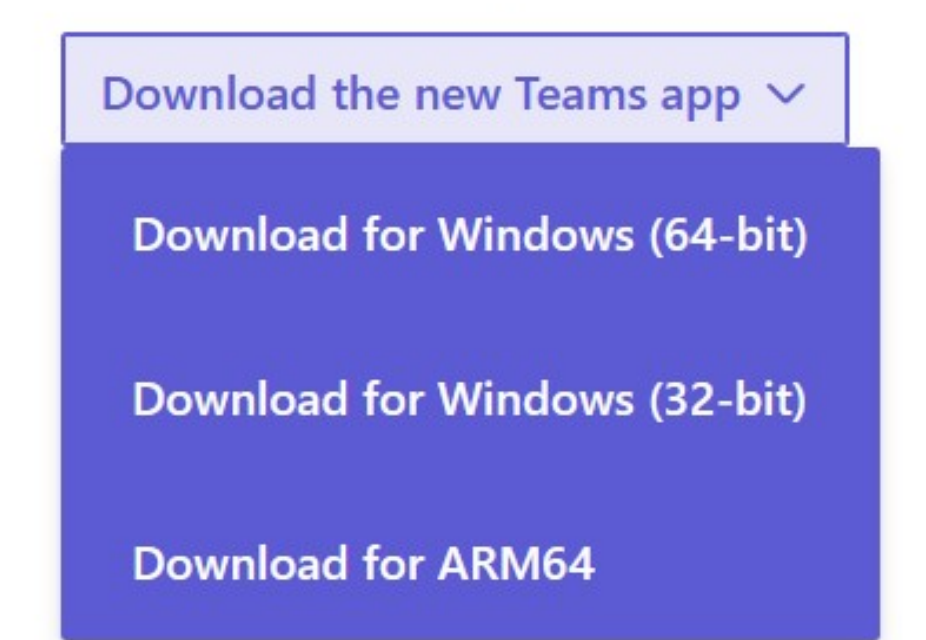

Click on Download the new Teams app

Problems installing new Teams? Download the Apr

Step: 3 please check your Desktop or Laptop version then download accordingly

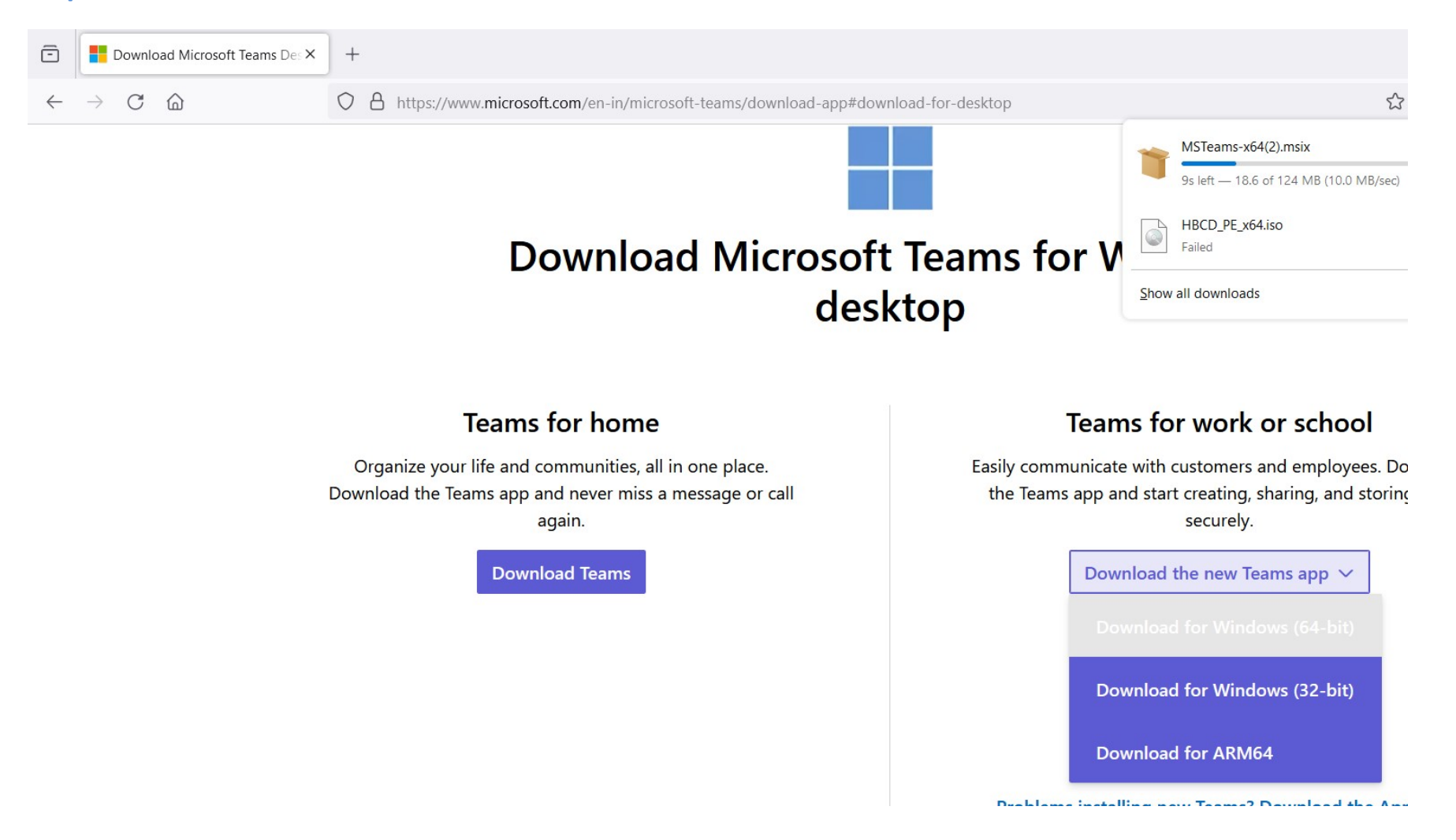

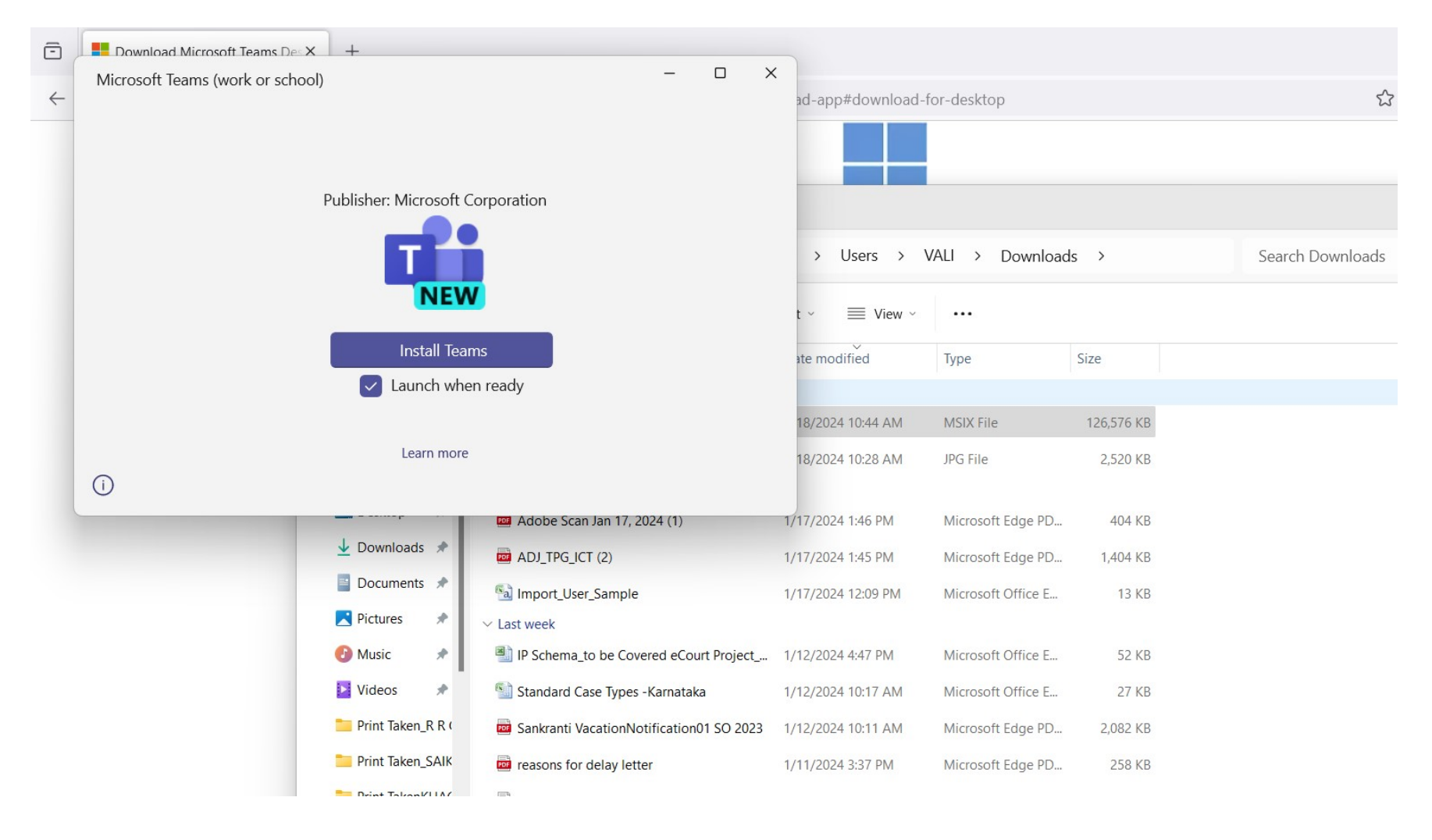

Step: 4 Go to download folder in your Computer or Laptop, etc., and install the Team Video Conferencing app

### Step: 5 Click on Install Teams

|       | <b>⋥ *7 - 15</b> ∓                 |                     |                                            | Teams Manual - Micro                       | soft Word                                     |                                     |                   |  |
|-------|------------------------------------|---------------------|--------------------------------------------|--------------------------------------------|-----------------------------------------------|-------------------------------------|-------------------|--|
| Theme | Microsoft Teams (work or school) - |                     |                                            | acing<br>Before: 0 pt<br>After: 10 pt<br>G | Position Bring to Send to<br>• Front • Back • | Text Align Grou<br>Wrapping Arrange | I SA<br>Ip Rotate |  |
| L     | Publisher: Microsoft Corporation   |                     | orporation                                 | > Users > VALI > Downloads > Search D      |                                               |                                     |                   |  |
|       |                                    |                     | 0                                          |                                            |                                               |                                     |                   |  |
|       | Installing 31%                     |                     |                                            | ate modified                               | Туре                                          | Size                                |                   |  |
|       |                                    |                     |                                            | 18/2024 10:44 AM                           | MSIX File                                     | 126,576 KB                          |                   |  |
|       | 1                                  |                     |                                            | 18/2024 10:28 AM                           | JPG File                                      | 2,520 KB                            |                   |  |
|       |                                    |                     | 🚾 Adobe Scan Jan 17, 2024 (1)              | 1/17/2024 1:46 PM                          | Microsoft Edge PD                             | 404 KB                              |                   |  |
|       |                                    | 🚽 Downloads 🖈       | ADJ_TPG_ICT (2)                            | 1/17/2024 1:45 PM                          | Microsoft Edge PD                             | 1,404 KB                            |                   |  |
|       |                                    | Documents *         | 🔊 Import_User_Sample                       | 1/17/2024 12:09 PM                         | Microsoft Office E                            | 13 KB                               |                   |  |
|       |                                    | Pictures 🖈          | ✓ Last week                                |                                            |                                               |                                     |                   |  |
|       |                                    | 🕑 Music 🔹 🖈         | IP Schema_to be Covered eCourt Project     | 1/12/2024 4:47 PM                          | Microsoft Office E                            | 52 KB                               |                   |  |
|       |                                    | 🔰 Videos 🛛 🖈        | ၍ Standard Case Types -Karnataka           | 1/12/2024 10:17 AM                         | Microsoft Office E                            | 27 KB                               |                   |  |
|       |                                    | 📒 Print Taken_R R ( | 🧰 Sankranti VacationNotification01 SO 2023 | 1/12/2024 10:11 AM                         | Microsoft Edge PD                             | 2,082 KB                            |                   |  |
|       |                                    | Print Taken_SAIK    | a reasons for delay letter                 | 1/11/2024 3:37 PM                          | Microsoft Edge PD                             | 258 KB                              |                   |  |
|       |                                    | - Drint TakanKUA    |                                            |                                            |                                               |                                     |                   |  |

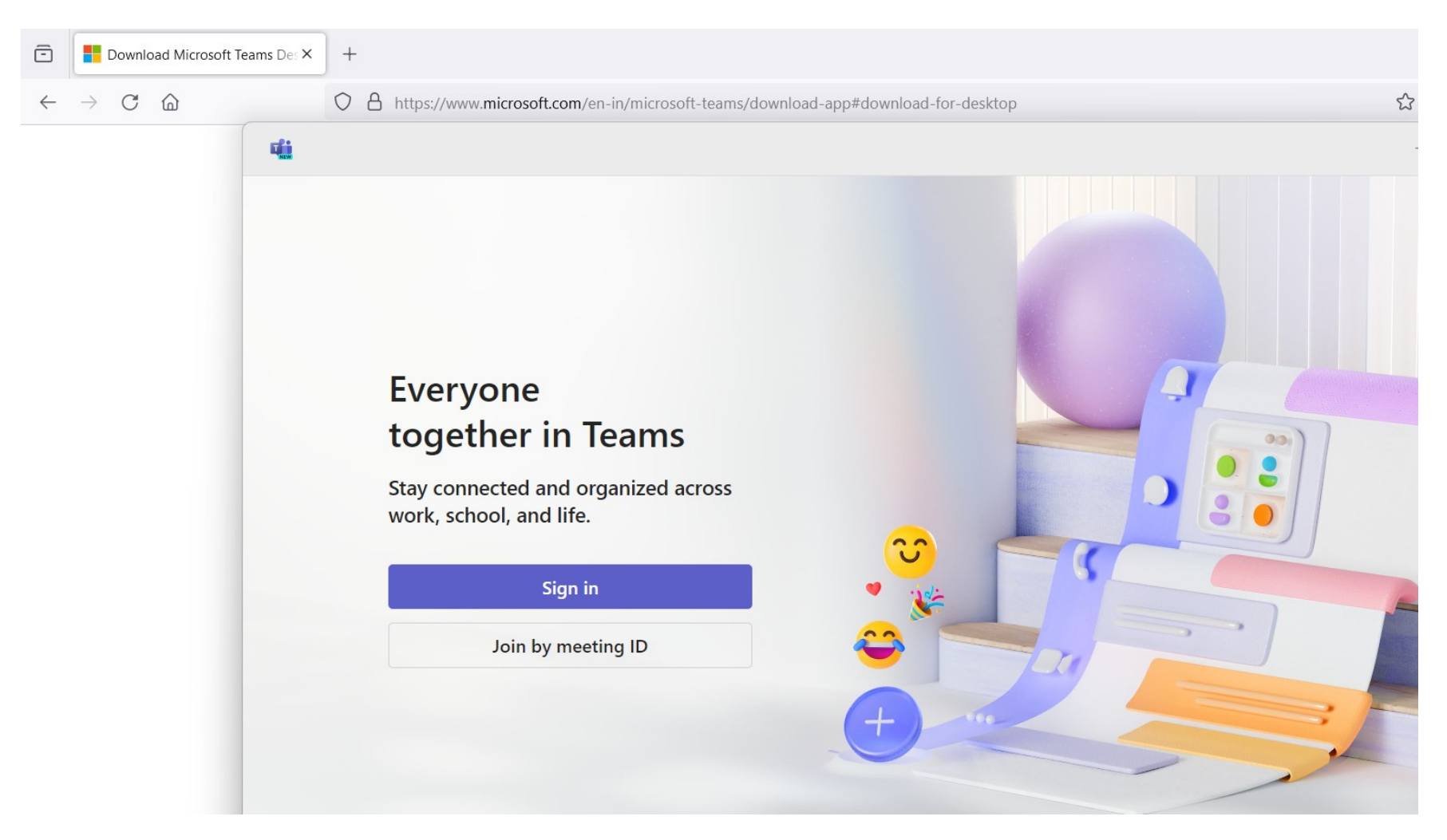

After installation it will ask Sign in and Join by meeting ID

### Step: 6 if u has Meeting ID and Password pleas click on Join by meeting ID

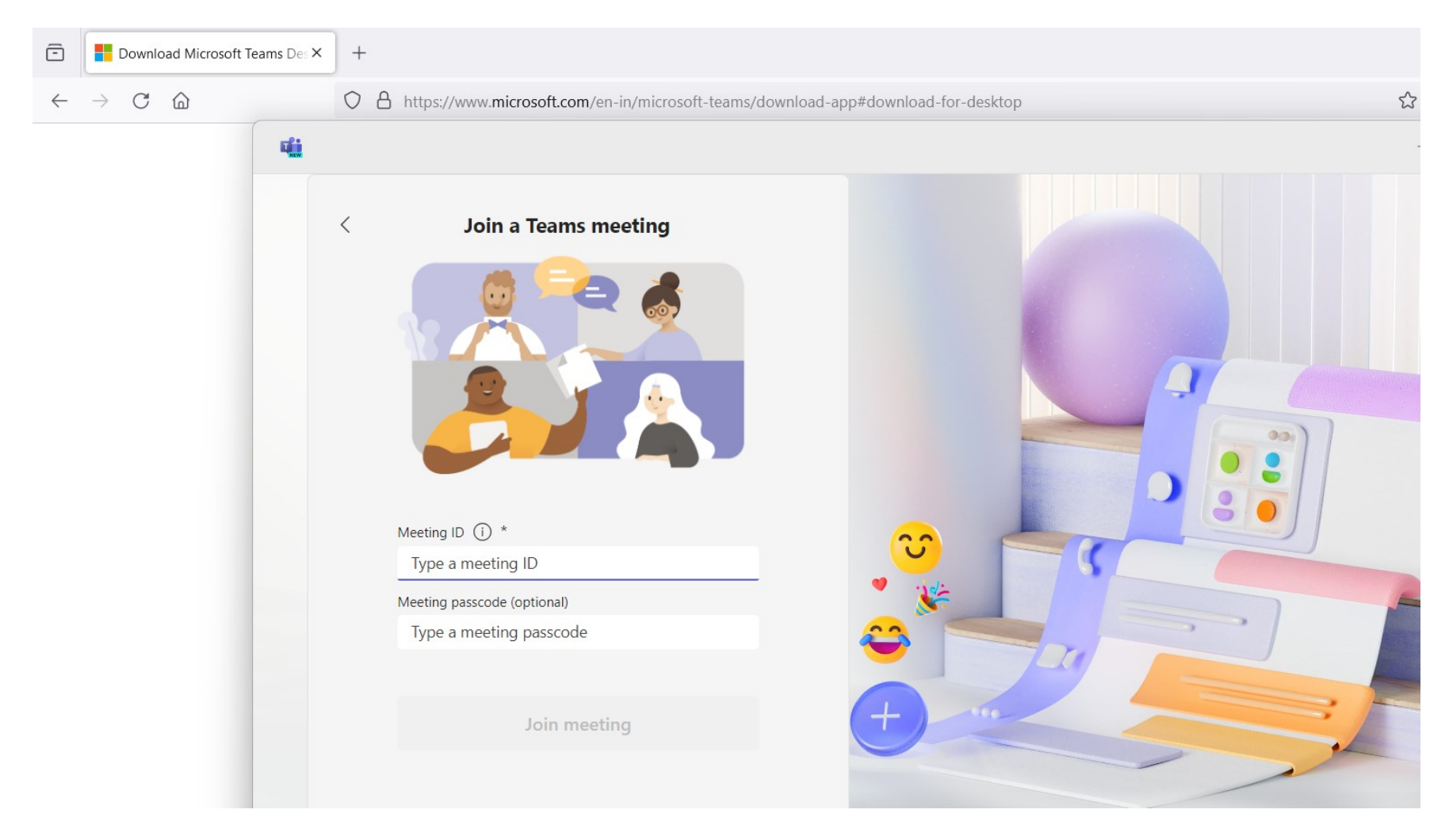

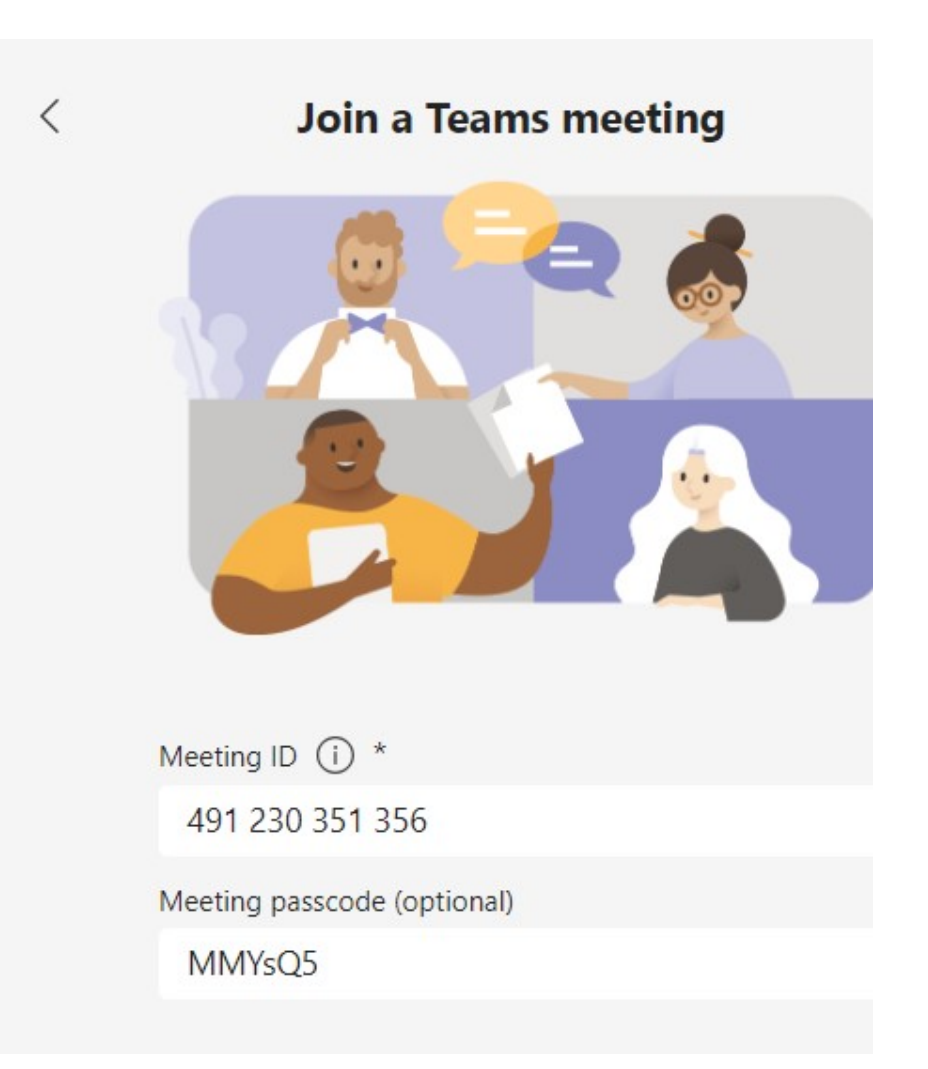

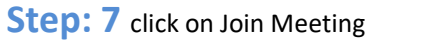

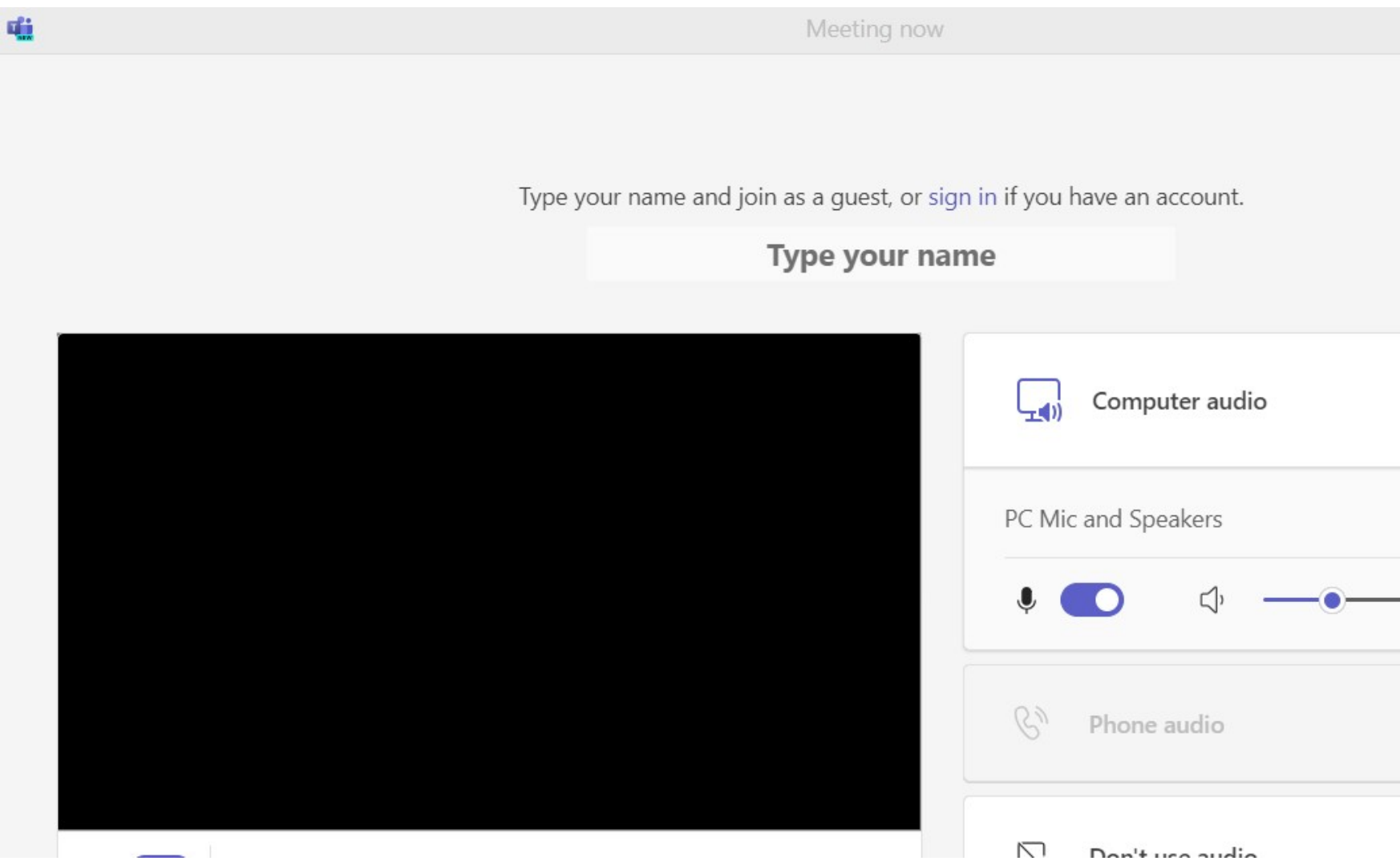

### Step: 2

- a. Type your name
- b. Unmute your Video and PC Mic and Speakers

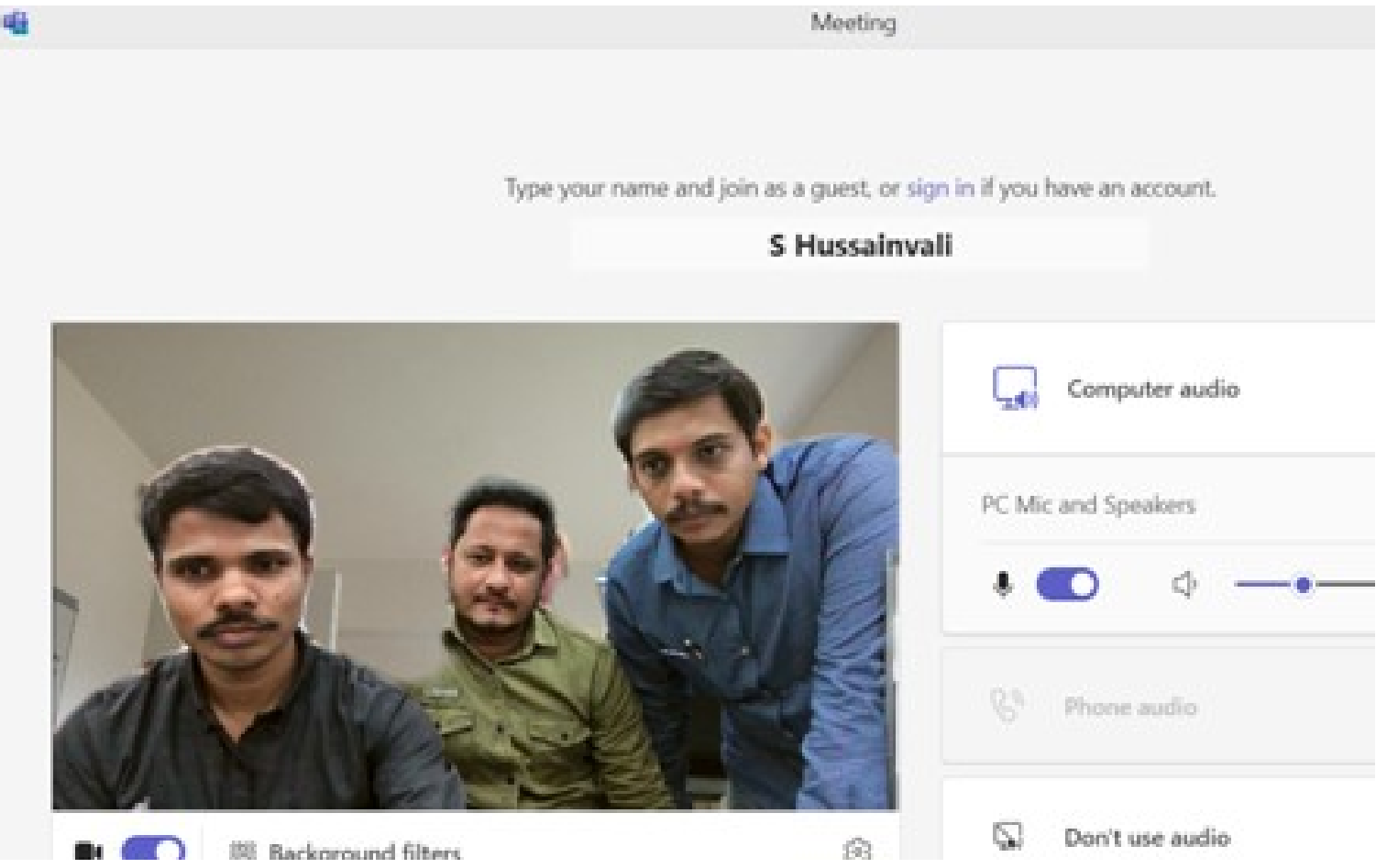

#### Please Join now

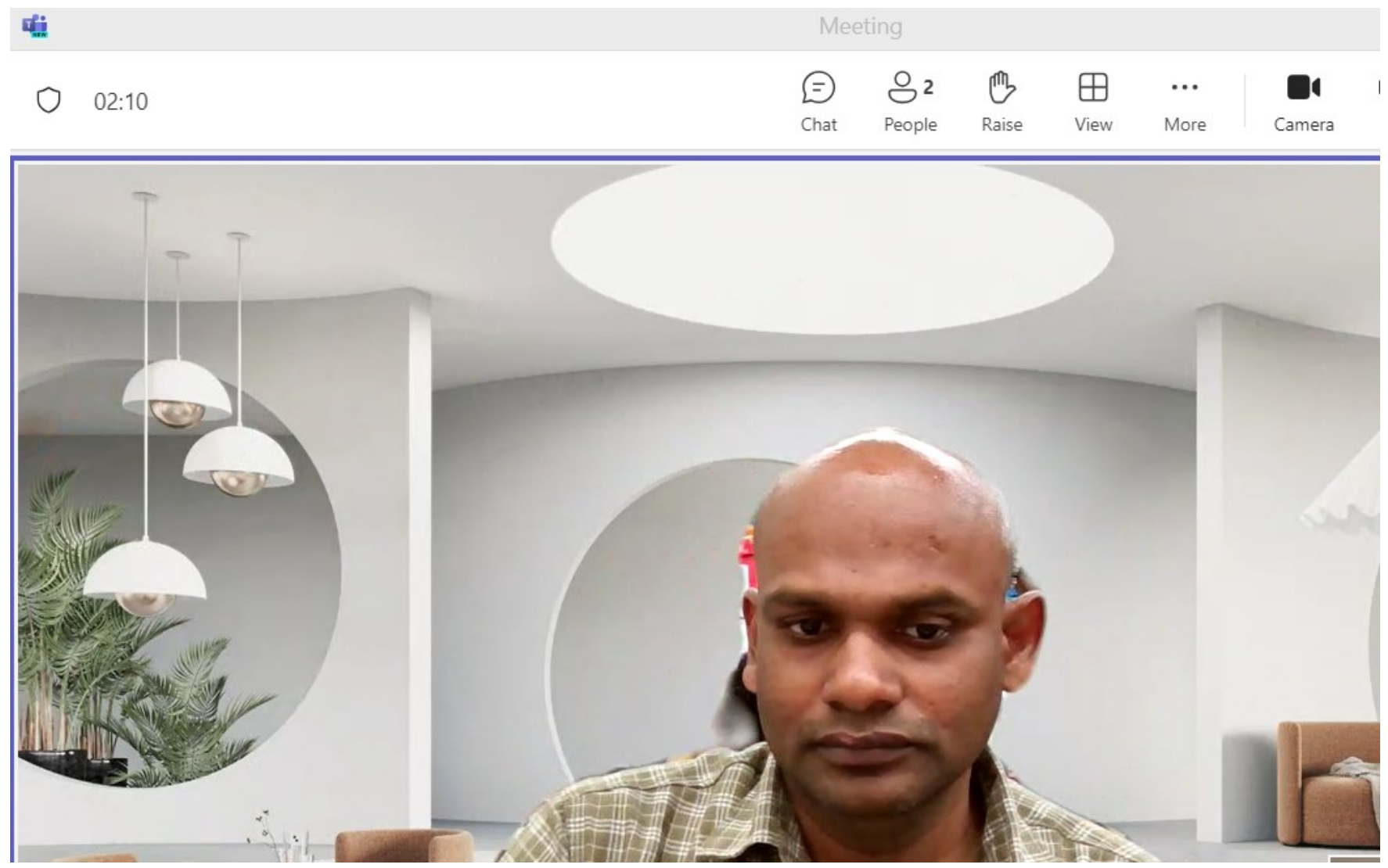

## **Options available in a Microsoft Team meeting**

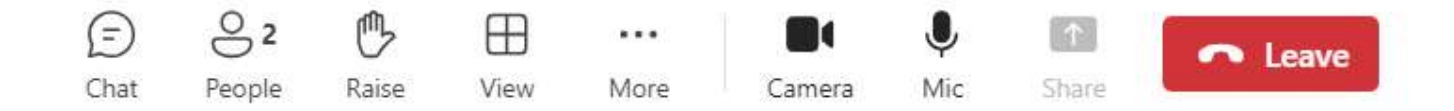

| Camera          | Turn camera on/off.                                                   | (=)<br>Chat   | If you have to send a message in Chat box.                                           |
|-----------------|-----------------------------------------------------------------------|---------------|--------------------------------------------------------------------------------------|
| <b>Ф</b><br>Mic | Mute/unmute your microphone to avoid disturbances in meeting.         | O 2<br>People | If you have to know<br>participate names or<br>number of participated in<br>meeting. |
| ↑ Share         | If you have to share a document or ppt or etc., click on Share button | • Leave       | Hang up/leave meeting                                                                |
| •••<br>More     | More actions                                                          | Raise         | If you have to mention or<br>if you to talk click on Raise<br>your hand option.      |